# Registo de fornecedor: Iniciando seu registo

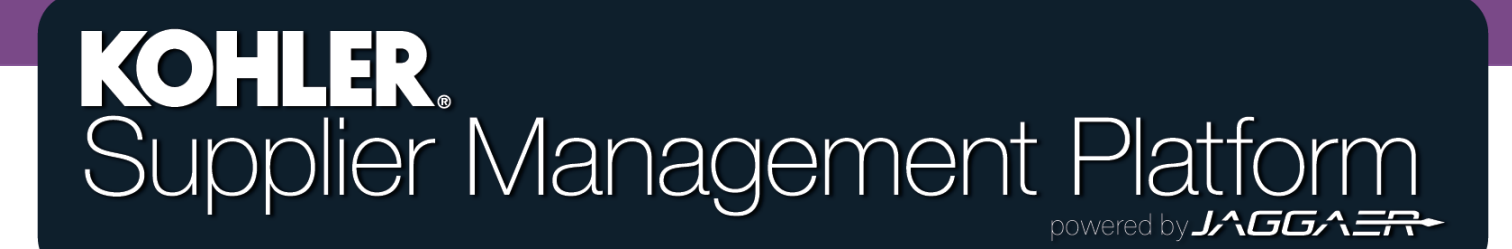

#### **Primeiros passos**

Para tornar-se um fornecedor registado da Kohler Co, você precisará concluir o processo de registo na nova Plataforma de Gerenciamento de Fornecedores (SMP) da Kohler.

Para iniciar o registo, você precisará aceder ao registo através do sítio da Kohler (*kohlercompany.com*) ou receber uma solicitação de convite em seu e-mail de um funcionário da Kohler (*foto aqui*).

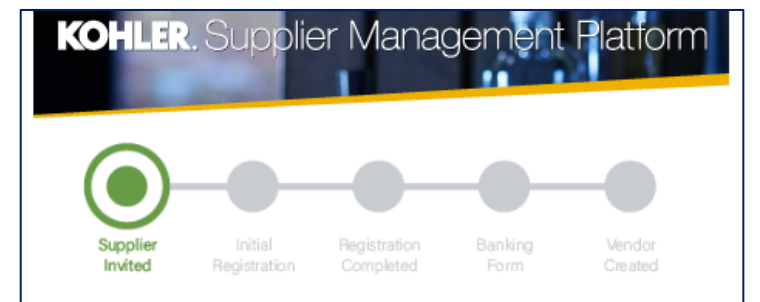

#### Dear Fatima Founds,

You have been invited by Kohler Co. to join the Kohler Supplier Management Platform.

This is a two-part process:

- You will first create your user account and provide preliminary company information;
- Following your account creation, you will complete your company profile and submit your registration for approval.

Please click on the link below to create your user account:

https://app11.jaggaer.com/portals/kohlerco/register?crm\_ person\_id=MzMzMjM5NA==-b00847415f8d2519c8ee074425762a27&l=eng

To complete you Kohler registration, you need the following information:

- · Company address
- Tax ID's
- · Company contacts (Accounting, Quality, Legal, etc.)
- · Business information (i.e. type of business, primary industry, etc.)
- Product information (i.e. manufacturing capabilities, design & engineering, etc.)
- Certifications (i.e. conflict minerals, insurance documents, quality certificates, etc.)
- · Quality information (i.e. environmental)
- NAFTA & C-TPAT

Ref: Portal Register - Send

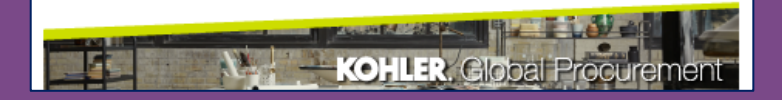

Clicar no link para iniciar seu registo de fornecedor o levará a este ecrã

| 1 | GENERAL                                                                                              |         | 2 PERSON DATA   | 3 COMPANY DATA     | (4) CONSENT |  |  |
|---|----------------------------------------------------------------------------------------------------|---------|-----------------|--------------------|-------------|--|--|
|   | KOHLER                                                                                               |         |                 |                    |             |  |  |
|   | Welcome to the Kohler Supplier Management Platform Registration<br>Already have a Jaggaer<br>account |         |                 |                    |             |  |  |
|   |                                                                                                    |         | Please choose   | e a language below |             |  |  |
|   |                                                                                                    | Chinese | English Spanish | French German      | Italian     |  |  |
|   |                                                                                                    |         |                 |                    |             |  |  |
|   |                                                                                                    | Se      | elecione seu    | idioma preferido   |             |  |  |

| GENERAL                     | 2 PERSON DATA | (3) COMPANY DATA | (4) CONSENT       |                                                                           |
|-----------------------------|---------------|------------------|-------------------|---------------------------------------------------------------------------|
|                             | KOH           | ILER.            | PI                | reencha suas informações de contato                                       |
| CONTACT PERSON              |               |                  |                   |                                                                           |
| Salutation<br>Mr. v         |               |                  |                   |                                                                           |
| First Name*<br>Test         |               |                  | Tent              | te preencher o máximo de                                                  |
| Last Name*<br>Contact       |               |                  | info<br>tem       | rmações possíveis para economizar<br>po mais tarde no processo de registo |
| Department                  |               |                  |                   |                                                                           |
| Telephone<br>+ Country Area | Number        |                  |                   |                                                                           |
| Mobile<br>+ Country Area    | Number        |                  |                   | Escolha um nome de utilizador                                             |
| E-Mail*                     |               |                  | e                 | exclusivo - pode ser o que quiser                                         |
| Loginname*                  |               |                  |                   |                                                                           |
| Back Continue               |               | Clique em Cont   | inuar para ir par | ra a próxima seção                                                        |
|                             |               |                  |                   |                                                                           |

|                                                                                                    | <b>⊘</b> general                         | 🔗 PERSON DATA        | 3 COMPANY DATA | (4) CONSENT |
|----------------------------------------------------------------------------------------------------|------------------------------------------|----------------------|----------------|-------------|
|                                                                                                    | _                                        | KOH                  | ILER.          |             |
| Preencha as informações dos dados da sua empresa                                                      | D&B Lookup                               | 2                    |                |             |
|                                                                                                    | COMPANY DA                               | ΤΑ                   |                |             |
| Novamente, tente preencher o<br>máximo de informações possível para<br>economizar tempo mais tarde no | Company Nar<br>Test Compa<br>Company Nar | me* 1<br>iny<br>me 2 |                |             |
| processo de registo                                                                                   | Street*                                  |                      |                |             |
|                                                                                                    | Street 2 🚯                               |                      |                |             |
|                                                                                                    | Postal Code*                             |                      |                |             |
|                                                                                                    | 12345                                    |                      |                |             |
|                                                                                                    | City*<br>Test City                       |                      |                |             |
|                                                                                                    | Region* 1                                |                      |                |             |
| Clique em <b>Continuar</b> para ir para a próxima seção                                               | Back                                     | Continue             |                |             |

| Image: Contract of the contract of the poly is described by the fortee the private of the poly is described by the fortee the private of the poly is described by the fortee the private of the poly is described by the fortee the private of the poly is described by the fortee the private of the poly is described by the fortee the private of the poly is described by the fortee the private of the poly is described by the fortee the private of the poly is described by the fortee the private of the document. Afterward is to use the poly is defined by the fortee the poly is defined by the fortee the poly is defined by the poly is defined by the fortee the poly is defined by the poly is defined by the poly                                                                 |                                                                                          | PERSON DATA                                                                                                    | O COMPANY DATA                                                                                                    | 4 CONSENT                                                                                                    |                                                           |
|----------------------------------------------------------------------------------------------------|------------------------------------------------------------------------------------------|----------------------------------------------------------------------------------------------------|----------------------------------------------------------------------------------------------------|----------------------------------------------------------------------------------------------------|-----------------------------------------------------------|
| Dear Supplier<br>A you are aware, the European Union ("EU")'s General Data Protection Regulation ("GDPR", effective May<br>25,2016, imposes new requirements on organizations that process personal data of EU residents to<br>to yo ur customers and users.<br>Please read our updated Service Privacy Policy.<br>Please take your time to read and accept this policy by clicking the 'Accept' button, which will<br>automatically appear once you have scrolled down to the bottom of the document. Afterwards you will be<br>forwarded to the requested page.<br>I agree to all JAGGAER terms and conditions Service Privacy Policy.<br>I agree to all JAGGAER terms and conditions Service Privacy Policy.<br>I agree to all JAGGAER terms and conditions Service Privacy Policy.<br>I agree to all JAGGAER terms and conditions Service Privacy Policy.<br>I agree to all JAGGAER terms and conditions Service Privacy Policy.<br>I agree to all JAGGAER terms and conditions Service Privacy Policy.<br>I agree to all JAGGAER terms and conditions Service Privacy Policy.<br>I agree to all JAGGAER terms and conditions Service Privacy Policy.<br>I agree to all JAGGAER terms and conditions Service Privacy Policy.<br>I agree to all JAGGAER terms and conditions Service Privacy Policy.<br>I agree to all JAGGAER terms and conditions Service Privacy Policy.<br>I agree to all JAGGAER terms and conditions Service Privacy Policy.<br>I agree to all JAGGAER terms and conditions Service Privacy Policy.<br>I agree to all JAGGAER terms and conditions terms care as the taGGAEP Sumpler tervice.<br>I agree to all JAGGAER terms and conditions terms care as the taGGAEP Sumpler tervice.<br>I agree to all JAGGAER terms and conditions terms care as the taGGAEP Sumpler tervice.<br>I agree to all agree to all agree to all agree terms and conditions terms care as the taGGAEP Sumpler tervice.<br>I agree to all agree terms are to all the taggee terms and conditions terms care as the taGGAEP Sumpler tervice.<br>I agree to all agree to all agree terms are to an terms are ton terms and terms are to all agree terms are to all the terms ar |                                                                                          | KOł                                                                                                    | ILER.                                                                                                    |                                                                                                    |                                                           |
| Leia e concorde com os Termos e<br>Condições da Jaggaer & Kohler<br>Leia e concorde com os Termos e<br>Condições da Jaggaer & Kohler                                                                                                    | Dear Suppl<br>As you are awar<br>25, 2018, impos<br>comply with GD                       | e, the European Union ("EU")'s Gene<br>es new requirements on organizatior<br>PR's requirements and to ensure the                                                                                                    | ral Data Protection Regulation ("GDPR'<br>1s that process personal data of EU resi<br>privacy and security of all personal dat                                              | "), effective May<br>dents to<br>ta entrusted to                                                                         |                                                           |
| automatically appear once you have scrolled down to the bottom of the document. Afterwards you will be<br>forwarded to the requested page.<br>I agree to all JAGGAER terms and conditions Service Privacy Policy<br>I agree that JAGGAER uses the data, entered in the course of the registration on the supplier portal of<br>Kohler Co., of the company represented by me as well as my contact data, in an EDP-supported way,<br>In order to allow all customers of JAGGAER Direct to have access via the IAGGAER Supplier Network<br>The revocation of this declaration of consent it<br>further use of this published tota, Service Priv<br>Kohler Terms of Use<br>Back Accept and Submit                                                                                                    | Please read our                                                                          | updated Service Privacy Policy.                                                                                                    | by clicking the 'Accent' button, which w                                                                                                    | Leia<br>Cor                                                                                                    | e concorde com os Termos e<br>ndições da Jaggaer & Kohler |
| I agree that JAGGAER uses the data, entered in the course of the registration on the supplier portal of<br>Kohler Co., of the company represented by me as well as my contact data, in an EDP-supported way,<br>In order to allow all customers of JAGGAER Direct to have access via the IAGGAER Supplier Network<br>The revocation of this declaration of consent it<br>further use of this published data, Service Priv<br>Kohler Terms of Use<br>Back Accept and Submit                                                                                                    | automatically a<br>forwarded to th                                                       | ppear once you have scrolled down t<br>e requested page.<br>all JAGGAER terms and conditions Se                                                                                                    | o the bottom of the document. Afterwa                                                                                                    | ards you will be                                                                                                    |                                                           |
|                                                                                                    | I agree tha<br>Kohler Co<br>In order to<br>The revoc<br>further us<br>Kohler Ter<br>Back | at JAGGAER uses the data, entered in<br>., of the company represented by me<br>o allow all customers of JAGGAER Dire<br>ation of this declaration of consent is<br>e of this published data. Service Priv<br>ms of Use<br>Accept and Submit | the course of the registration on the su<br>as well as my contact data, in an EDP-s<br>ect to have access via the IAGGAER Sun<br>Marque as caix<br>Termos e Conc<br>Aceitar | applier portal of<br>supported way,<br>sufier Network<br>was ao lado de o<br>dições se conco<br>r <b>e enviar</b> para o | cada conjunto de<br>ordar e clique em<br>continuar        |

Neste momento, pode receber uma notificação de que seu nome de utilizador não está disponível.

Loginname already taken

Nesse caso, utilize o botão Voltar para retornar à página inicial do Perfil de Contato e insira um novo nome de utilizador Back Accept and Submit

×

| 🕑 GEN | ERAL                 | ✓ PERSON DATA                                                                                  | COMPANY DAT                                                                                                    | A 🕜 CONSENT                                                            |
|-------|----------------------|------------------------------------------------------------------------------------------------|----------------------------------------------------------------------------------------------------|------------------------------------------------------------------------|
|       |                      |                                                                                                | KOHLER.                                                                                                    |                                                                        |
|       | WEL<br>In order to b | COME TO THE KOH<br>Thank y<br>Your Login ID and tempora<br>e considered for business y<br>comp | LER SUPPLIER MANAGE<br>ou for creating your user account.<br>ary Password have been sent to you<br>with Kohler Co., you are required to<br>blete the information requested. | EMENT PLATFORM<br>our email account.<br>o access your user account and |
|       |                      |                                                                                                | C Open Supplier Portal                                                                                                    |                                                                        |

Agora, você concluiu a primeira etapa do processo de registo

Você precisará esperar até receber um e-mail para as próximas etapas a serem executadas para concluir seu registo

Deve receber um e-mail em breve que solicitará que faça o login utilizando uma senha temporária

Clique no link para fazer login com esta palavra-passe e, em seguida, defina uma nova palavra-passe permanente de sua escolha

#### KOHLER. Supplier Management Platform

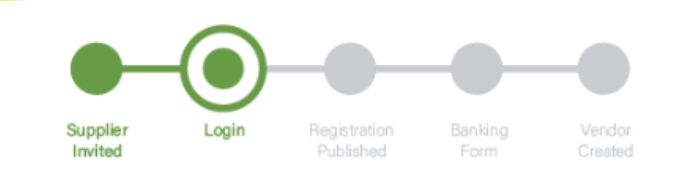

#### Dear xxxx,

Thank you for completing part 1 and creating an account on our Supplier Management Platform. Your login ID and temporary password are provided below.

Before you can be considered for business with Kohler you are required to complete part 2.

You are now requested to complete part 2 by logging into your profile to complete and publish your supplier registration to Kohler.

You will see a message box as per image below. Please Click on the area identified by the circle below to take you through the rest of the registration process.

Please Save you progress when switching between tabs and be sure to click on Publish when you have fully completed your profile and are ready to submit your registration to Kohler.

🔀 Your registration has not been finished yet. Continue with

Your login: RT0804

Your password: 4a(rasta#hxV

You can login by using following link: http://supplier.kohlercompany.com

Ref: Portal Register - Registration Successful

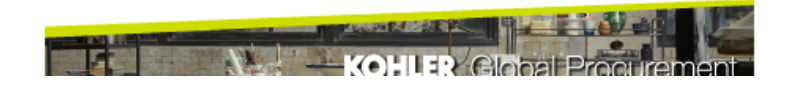

#### Change Password

| v password                                                 | Þ                                                                                                    |  |  |  |
|------------------------------------------------------------|----------------------------------------------------------------------------------------------------|--|--|--|
|                                                            |                                                                                                    |  |  |  |
| firm password                                              | Þ                                                                                                    |  |  |  |
| Not one of the last 3 passwords<br>Minimum of 8 characters |                                                                                                    |  |  |  |
| Minimum of 1 special character (not A-Z or a-z or 0-9)     |                                                                                                    |  |  |  |
| Minimum of 1 number                                        |                                                                                                    |  |  |  |
| Minimum of 1 lower case letter and 1 upper case lette      | r                                                                                                    |  |  |  |
|                                                            | firm password<br>firm password<br>Not one of the last 3 passwords<br>Minimum of 8 characters<br>Minimum of 1 special character (not A-Z or a-z or 0-9)<br>Minimum of 1 number<br>Minimum of 1 lower case letter and 1 upper case letter |  |  |  |

Se tudo foi inserido corretamente, marcas de seleção verdes aparecerão.

Clique em Salvar para continuar

Agora deve criar uma palavra-passe para sua conta. Utilize a palavra-passe do e-mail que recebeu como a palavra-passe antiga e crie uma palavra-passe que atenda aos critérios especificados

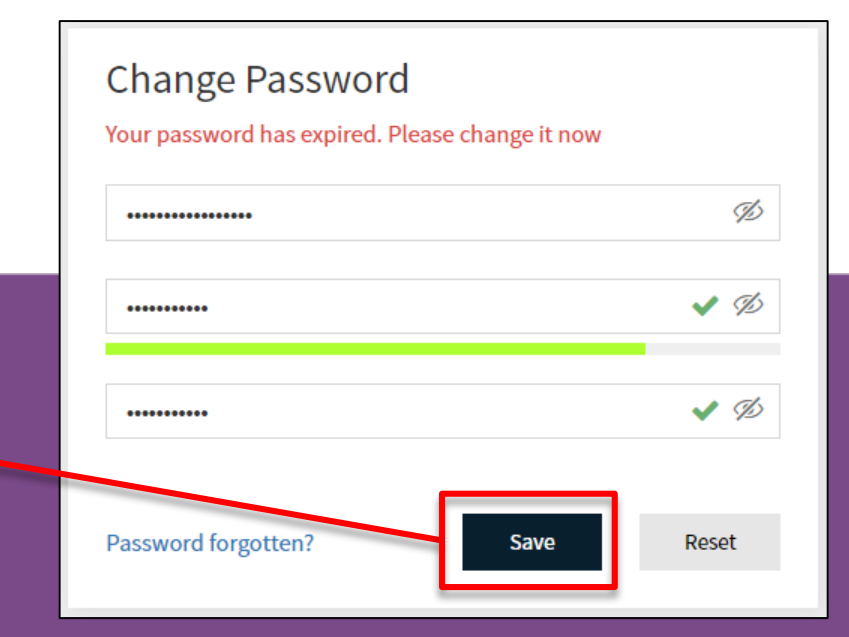

| Ago      | ra você deve ter acesso ao Painel do Portal do Fornecedor                     |                                                         |
|----------|-------------------------------------------------------------------------------|---------------------------------------------------------|
| <b>^</b> | KOHLER.DEMO                                                                   | Haverá um banner vermelho<br>informando que seu registo |
|          | Supplier Portal Dashboard                                                     | ainda não foi concluído                                 |
|          | 8 Your registration has not been finished yet. Continue with the registration |                                                         |
|          | Welcome                                                                       | Clique no <b>ícone</b> para<br>continuar o registo      |
| Ē        | ALERTS                                                                        |                                                         |
| ₽        | Note                                                                          |                                                         |
|          |                                                                               |                                                         |
|          | ACTIONS                                                                       |                                                         |

| Deve v<br>F<br>Preencl | er uma página semelha<br>Registo de Fornecedor i<br>ha todas as informaçõe<br>que possui. | ante ao seu<br>nicial.<br>es adicionais                 | LEMBRE-SE de o<br>para avançar pa | clicar em Continuar<br>ira a próxima seção |
|------------------------|-------------------------------------------------------------------------------------------|---------------------------------------------------------|-----------------------------------|--------------------------------------------|
| â                      | <b>KOHLER</b> .DEMO<br>Registration - Base Data                                           |                                                         |                                   | < Back to dashboard Continue               |
|                        | 1 DATA                                                                                    | (2) CONTACTS                                            | <b>3</b> CATEGORIES               | (4) PROFILE                                |
| <b>一</b><br>存          |                                                                                           | <ul> <li>COMPANY DATA</li> <li>Company Name*</li> </ul> | 0                                 |                                            |
| \$                     |                                                                                           | Test Company<br>Company Name                            | 2                                 |                                            |

A próxima seção permite que adicione e edite os contatos de sua empresa

Se quiser aceder a essas informações novamente, utilize o ícone de dados mestre para navegar de volta aqui

| <b>^</b> | KOHLER.DEMO                               |                                                           |              |                     | <b>.</b>          |
|----------|-------------------------------------------|-----------------------------------------------------------|--------------|---------------------|-------------------|
|          | Master data                               | 2) CONTACTS                                               | 3 CATEGORIES | < Back to dashboard | Continue<br>OFILE |
|          | Base Data<br>Categories<br>Contact People | <ul> <li>COMPANY DATA</li> <li>Company Name* 1</li> </ul> |              |                     |                   |
| \$       | Company Profile                           | Test Company<br>Company Name 2                            |              |                     |                   |

| <b>^</b> | KOHLER.DEN        | 10                 |                    |              |                   |              | ■ 1      |
|----------|-------------------|--------------------|--------------------|--------------|-------------------|--------------|----------|
|          | Registration - Co | ontacts            |                    |              | Back to dashboard | Sack         | Continue |
|          | (                 | 🕑 DATA             | 2 CONTACTS         | <u>з</u> сат | EGORIES           | (4) PROFILE  |          |
|          | Assigned Roles    | Contacts           |                    |              |                   |              |          |
| 뮵        | Name              | Lugin name         | E-Mail             | Telephone    | Portal Access     | /            |          |
| ¢        | Contact,          | Te testcompany0114 | daniel.held@kohler |              | Ŗ                 |              |          |
|          |                   |                    |                    |              |                   |              |          |
|          |                   |                    |                    | LEM          | BRE-SE de c       | licar em CON | ITINUAR  |

Pode adicionar todos os contatos de sua empresa que trabalham com funcionários da Kohler a esta lista.

Veja a próxima página sobre como adicionar contato

quando estiver pronto para prosseguir

#### Adicionar um novo contato

Clique em Adicionar Novo Contato

|          | KOHLER. DEMO            |            |                        |           |               | <b>■ ⊥</b>          |
|----------|-------------------------|------------|------------------------|-----------|---------------|---------------------|
|          | Contacts                |            |                        |           |               | < Back to dashboard |
|          | Assigned Roles Contacts |            |                        |           |               |                     |
|          | Name                    | Login name | E-Mail                 | Telephone | Portal Access |                     |
| <b>₽</b> | New Contact             | NewContact | New.Contact@kohler.com |           | P             | <i>i</i> ∕ ≞        |
|          |                         |            |                        |           |               |                     |
|          |                         |            |                        |           |               |                     |
|          |                         |            |                        |           |               |                     |

### Insira as informações de contato

|                                                                                   | CONTACT PERSON                      |
|-----------------------------------------------------------------------------------|-------------------------------------|
| Preencha todas as informações de contato aqui                                     | Salutation Mr.                      |
| Os campos marcados com "*" são obrigatórios                                       | First Name*                         |
|                                                                                   | Last Name*                          |
| Selecione o <b>Departamento</b> para o contato que adicionou                      | Department                          |
|                                                                                   | Telephone                           |
| Clique neste botão se desejar dar a esse contato acesso                           | + Country Area Number               |
| receberão um convite no endereço de e-mail que forneceu                           | + Country Area Number               |
|                                                                                   | E-Mail*                             |
| Escolha um <b>nome de utilizador</b> para este contato.<br>Pode ser o que quiser. | john.smith@mail.com Portal Access 3 |
|                                                                                   | Loginname*                          |
| Verifique e concorde com todas as permissões necessárias                          | Permissions*                        |

#### Salvando o contato

Lembre-se de clicar em Salvar quando terminar!

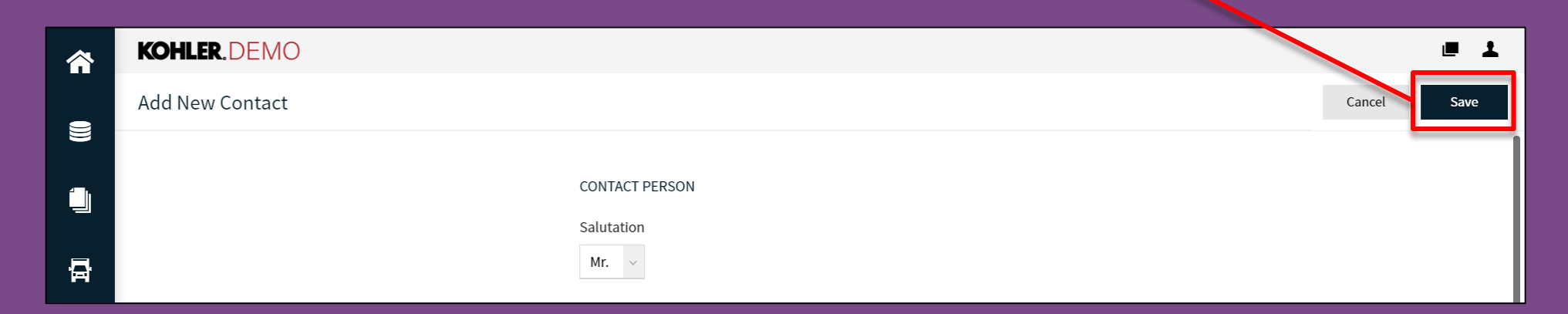

Depois de clicar em salvar, o novo contato será criado e poderá ser encontrado em sua lista de contatos.

Nota: Você poderá voltar e editar as informações de contato

#### Editar ou excluir contatos

| Na guia Contatos, poderá ver uma<br>lista de todos os seus contatos atuais |                                            |            |                        |           |               |                     |  |  |
|----------------------------------------------------------------------------|--------------------------------------------|------------|------------------------|-----------|---------------|---------------------|--|--|
|                                                                            |                                            |            |                        |           |               |                     |  |  |
| <b>^</b>                                                                   | KOHLER.DEMO                                |            |                        |           |               | ■ 1                 |  |  |
| 9                                                                          | Contacts                                   |            |                        |           |               | < Back to dashboard |  |  |
|                                                                            | Assigned Roles Contacts                    |            |                        |           |               |                     |  |  |
| 1                                                                          | Name                                       | Login name | E-Mail                 | Telephone | Portal Access |                     |  |  |
| 臣                                                                          | New Contact                                | NewContact | New Contact@kobler.com |           | ٩             |                     |  |  |
| •                                                                          |                                            |            |                        |           | -             |                     |  |  |
|                                                                            |                                            |            |                        |           |               |                     |  |  |
|                                                                            |                                            |            |                        |           |               |                     |  |  |
|                                                                            |                                            |            |                        |           |               |                     |  |  |
|                                                                            | Aqui, pode editar ou excluir seus contatos |            |                        |           |               |                     |  |  |

## Editando funções atribuídas

| KOHLER.DEMO                                                   |                 |                                          | = 1                          | ]      |
|---------------------------------------------------------------|-----------------|------------------------------------------|------------------------------|--------|
| Registration - Contacts                                       |                 | < Back to dashboard                      | Back Continue                |        |
| 🕑 data                                                        | 2 CONTACTS      | <b>3</b> CATEGORIES                      | (4) PROFILE                  |        |
| Assigned Roles Contacts                                       |                 |                                          | 1                            |        |
| Accounting 🔏                                                  | M.D./C.E.O. 🧏 🖉 | Assign Company Roles                     |                              |        |
| Contact                                                       |                 | Accounting Contact                       | + Add Another Responsibility |        |
| Contact Test                                                  | Contact Test    | M.D./C.E.O.<br>Head Of Quality           | ACCOUNTING CONTACT           |        |
| Aqui, você pode a                                             | atribuir seus   | Primary Contact                          | Name*                        |        |
| contatos às funçõe                                            | es atribuídas   | Secondary Contact                        | - Contact, Test              |        |
| em sua orgar                                                  | nização.        | Head Of Manufacturing                    |                              |        |
|                                                               |                 | Import / Export Contact                  |                              |        |
| Utilize o icone Editar para fazer<br>alterações a essa função |                 | Head Of Sales / Marketing<br>EDI Contact |                              |        |
|                                                               |                 | R&D Contact                              |                              |        |
|                                                               |                 |                                          |                              | Cancel |
|                                                               |                 |                                          |                              |        |

LEMBRE-SE de clicar em SALVAR

| ^  | <b>KOHLER</b> .DEM | 10                 |                    |                            |               |             | ■ 1      |
|----|--------------------|--------------------|--------------------|----------------------------|---------------|-------------|----------|
| _  | Registration - Co  | ontacts            |                    | < Back to dashboard 🕹 Back |               |             | Continue |
|    | (                  | 🕑 data             | 2 CONTACTS         | 3 CA                       | TEGORIES      | (4) PROFILE |          |
|    | Assigned Roles     | Contacts           |                    |                            |               |             | /        |
| 뮵  | Name               | Login name         | E-Mail             | Telephone                  | Portal Access | /           |          |
| \$ | Contact,           | Te testcompany0114 | daniel.held@kohler |                            | ٩             |             |          |
|    |                    |                    |                    |                            |               |             |          |

LEMBRE-SE de clicar em **CONTINUAR** quando estiver pronto para prosseguir

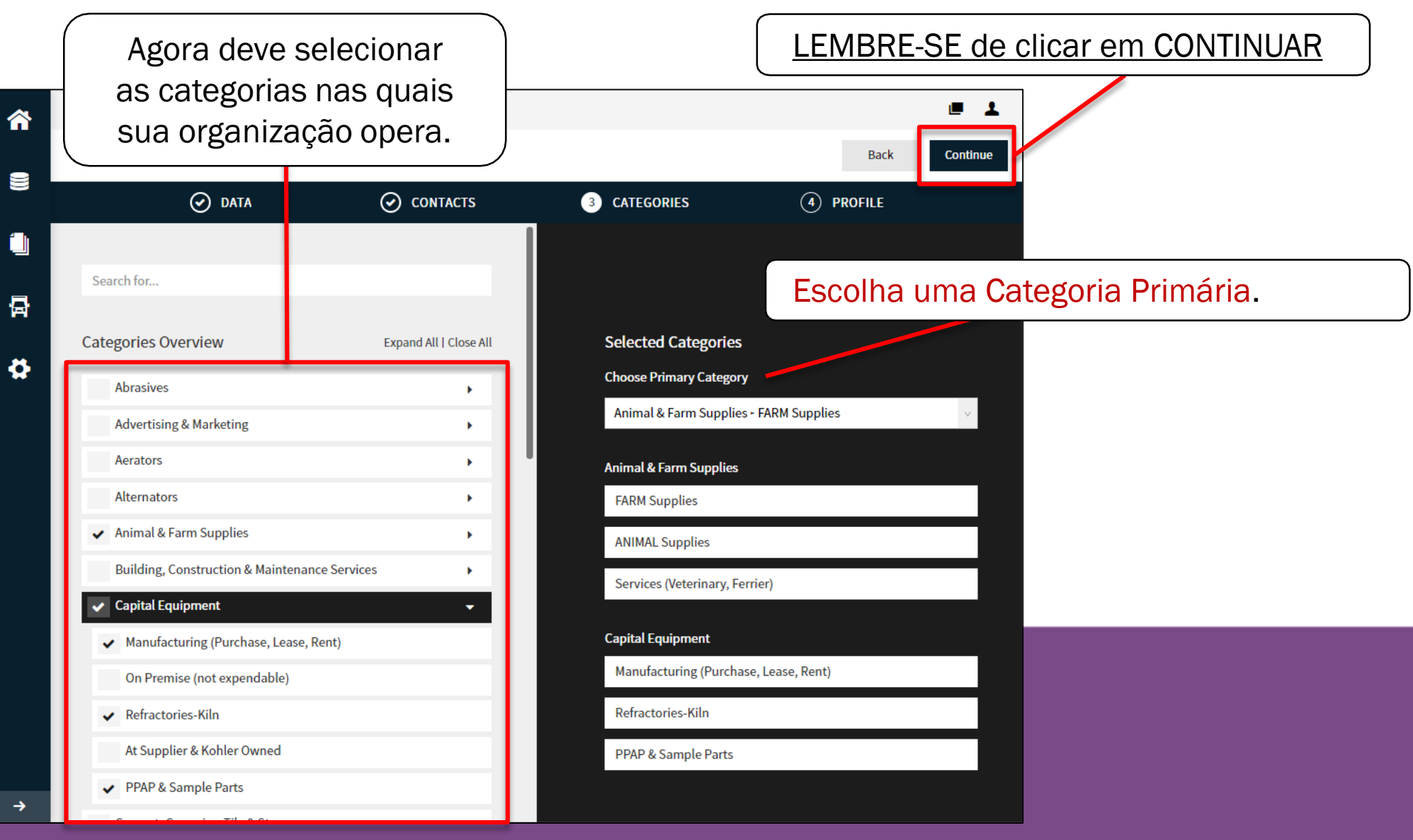

Esta seção final tem uma variedade de perguntas a serem respondidas. Você precisará alternar entre essas guias para aceder a todas as perguntas

| â          | KOHLER.DEMO                                                               |                                        |                                   |                                     |                  |         | <b>■ ⊥</b> |
|------------|---------------------------------------------------------------------------|----------------------------------------|-----------------------------------|-------------------------------------|------------------|---------|------------|
|            | Registration - Profile                                                    |                                        |                                   |                                     | Back Save        | Publish |            |
|            | 🕑 DATA                                                                    | CONTACTS                               | $\odot$                           | CATEGORIES                          | 4 PROFILE        |         |            |
|            | General Business Produ                                                    | cts Certificatio                       | ns Quality                        | Logistics                           | Trade Compliance |         |            |
| 뮵          | Please fill ALL mandatory fields in AL Sections containing empty mandator | L categories before click<br>y fields: | king 'Publish'!                   |                                     |                  |         |            |
| 8          | Business     Certificates     General                                     |                                        | DEVE CLICAR SALVAR EM CADA PÁGINA |                                     |                  |         |            |
|            | Mandatory fields filling progress: 0%                                     |                                        |                                   | se você quiser que o sistema armaze |                  |         |            |
| Nota: Se v | ocê tiver mais dúvidas sobr                                               | as nerduntas                           | nessas                            |                                     |                  |         |            |
| abas, h    | averá guias separadas em (                                                | cada uma das                           | abas                              |                                     |                  |         |            |

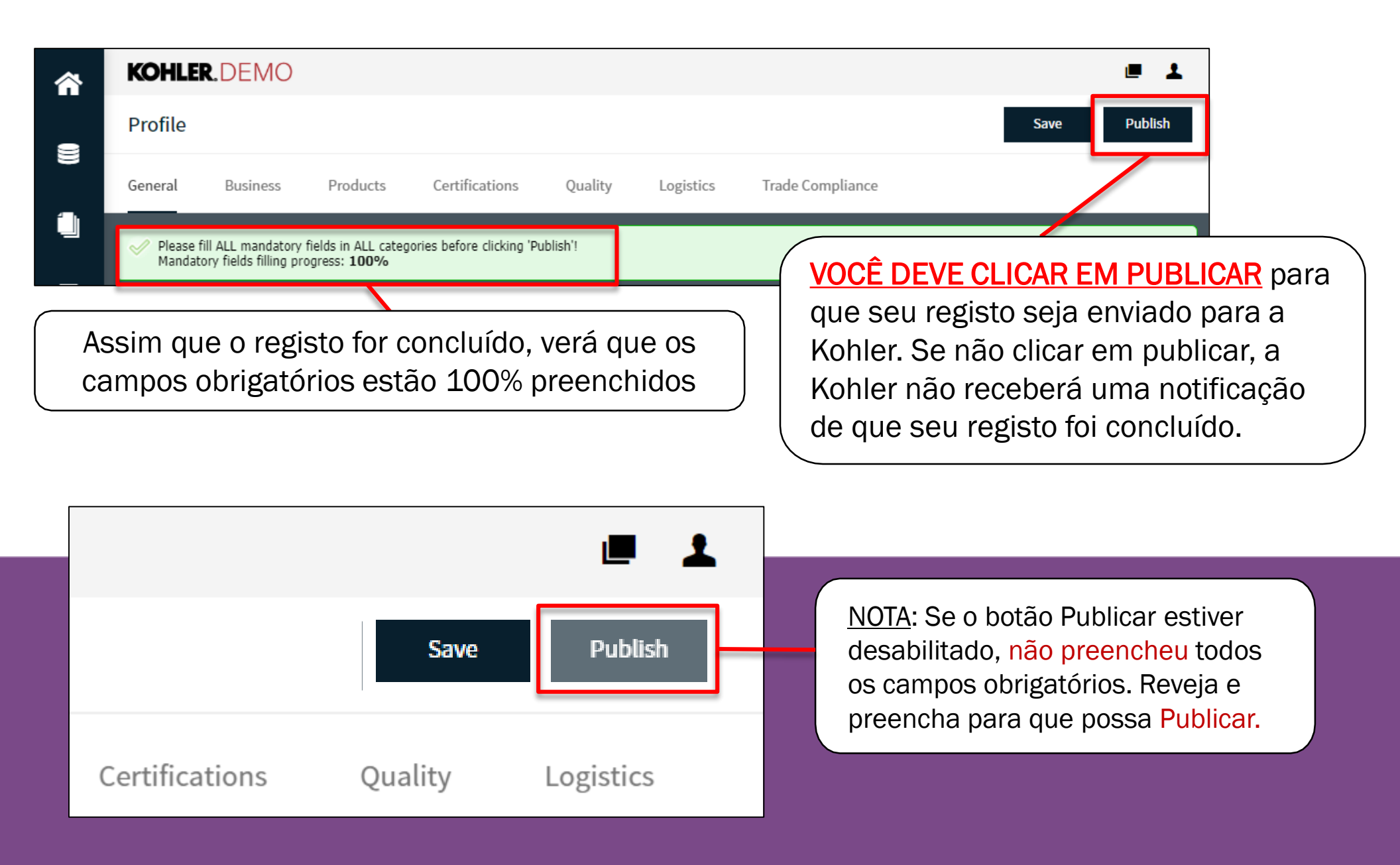

# Isso completa o guia sobre: Iniciando seu registo

#### KOHLER. Supplier Management Platform